## Accessing RADx Data in the NIH RADx<sup>®</sup> Data Hub

## To gain access to study data, you will need to request access in dbGaP. Follow these steps:

- 1. Log into the <u>RADx Data Hub</u> using the **same eRA** or **NIH Login** you use for dbGaP.
- Locate a study using the Study Explorer and click on the Study Name to go to the Study Overview page.
- 3. Click on the **dbGaP Study Accession** in the Study Info box on the Study Overview page. This will bring you to the **Study Overview page in dbGaP.**
- In dbGaP, submit a data access request for the study. Use the Important Links and Information section in dbGaP for guidance to request study access.
- Once you receive a study access confirmation email from dbGaP return to the <u>RADx Data Hub</u>, login using the **same eRA** or **NIH** Login as for dbGaP, and begin to analyze data.

## Resources

Read the User Tutorial at: <u>radxdatahub.nih.gov/tutorial</u>

Access RADx Data Hub FAQs at: radxdatahub.nih.gov/faq

Check out our <u>YouTube channel</u> for tutorials and webinars

## Need help? Email the RADx Data Hub Partners at: <u>RADx-DataHub@nih.gov</u>